### ADMIN CONSOLE > RAPPORTERING >

# Splunk SIEM

View in the help center: https://bitwarden.com/help/splunk-siem/

### Splunk SIEM

Splunk Enterprise is a security information and event management (SIEM) platform that can be used with Bitwarden organizations. Organizations can monitor event activity with the Bitwarden Event Logs app on their Splunk dashboard.

#### Setup

#### Create a Splunk account

Installing the Bitwarden app on Splunk requires a Splunk Enterprise account. Bitwarden event monitoring is available on:

- Splunk Enterprise
- Spunk Cloud Classic
- Splunk Cloud Victoria

#### **Install Splunk**

For on-premise Splunk users, the next step is to install Splunk Enterprise. Follow the Splunk documentation to complete an install of the Splunk Enterprise software.

#### (i) Note

Splunk Enterprise versions 8.X are no longer supported. Currently Bitwarden is supported on versions 9.0, 9,1, and 9.2.

#### **Create an index**

Before connecting your Bitwarden organization to your Splunk Dashboard, create an index that will maintain Bitwarden data.

1. Open the Settings menu located on the top navigation bar and select Indexes.

2. Once you are on the indexes screen, select New Index. A window will appear for you to create a new index for your Bitwarden app.

### ⇒Splunk Cloud

| Index name                     |                                                      |                                     |                                |
|--------------------------------|------------------------------------------------------|-------------------------------------|--------------------------------|
| Index Data Type                | 🗄 Events                                             | Ø                                   | Metrics                        |
|                                | The type of data to store (event-based or metrics).  |                                     |                                |
| Max raw data size              |                                                      |                                     | MB 🕶                           |
|                                | Maximum aggregated size of raw data (uncompressed) c | ontained in index. Set t<br>llowed. | his to 0 for unlimited. Max ra |
|                                |                                                      |                                     |                                |
| Searchable retention           |                                                      |                                     |                                |
| Searchable retention<br>(days) | Number of days the data is searchable                |                                     |                                |

New Index

### ⇒Splunk Enterprise

| New Index                            |                                                                                                  |                              | ×                                 |
|--------------------------------------|--------------------------------------------------------------------------------------------------|------------------------------|-----------------------------------|
| General Settings                     |                                                                                                  |                              |                                   |
| Index Name                           | bitwarden_events                                                                                 |                              |                                   |
|                                      | Set index name (e.g., INDEX_NAME). Search using inde                                             | ex=INDEX_NAME.               |                                   |
| Index Data Type                      | Events 🔗 Metrics                                                                                 |                              |                                   |
|                                      | The type of data to store (event-based or metrics).                                              |                              |                                   |
| Home Path                            | optional                                                                                         |                              |                                   |
| rionie rau                           | Hot/warm db path. Leave blank for default (\$SPLUNK_I                                            | DB/INDEX_NAME/db).           |                                   |
| Cold Path                            | optional                                                                                         |                              |                                   |
|                                      | Cold db path. Leave blank for default (\$SPLUNK_DB/IN                                            | IDEX_NAME/colddb).           |                                   |
| Thawed Path                          | optional                                                                                         |                              |                                   |
| mandarian                            | Thawed/resurrected db path. Leave blank for default (\$                                          | SPLUNK_DB/INDEX_NA           | ME/thaweddb).                     |
| Data Integrity Check                 | Enable                                                                                           | [                            | Disable                           |
|                                      | Enable this if you want Splunk to compute hashes on e                                            | very slice of your data fo   | r the purpose of data integrity.  |
| Max Size of Entire Index             | 500                                                                                              |                              | GB ▼                              |
| Maximum target size of entire index. |                                                                                                  |                              |                                   |
| Max Size of                          | auto                                                                                             |                              | GB 🔻                              |
| Hot/Warm/Cold Bucket                 | Maximum target size of buckets. Enter 'auto_high_volu                                            | me' for high-volume inde     | exes.                             |
| Frozen Path                          | optional                                                                                         |                              |                                   |
|                                      | Frozen bucket archive path. Set this if you want Splunk to automatically archive frozen buckets. |                              |                                   |
| Арр                                  | Search & Reporting 🔻                                                                             |                              |                                   |
| Storage Optimization                 |                                                                                                  |                              |                                   |
| Tsidx Retention Policy               | Enable Reduction                                                                                 | Disabl                       | e Reduction                       |
|                                      | Warning: Do not enable reduction without understandin reduced buckets. Learn More 🖸              | ng the full implications. It | is extremely difficult to rebuild |
| Reduce tsidx files older             | s older Days                                                                                     |                              | Days 🔻                            |
| than                                 | Age is determined by the latest event in a bucket.                                               |                              |                                   |
|                                      |                                                                                                  |                              | Save                              |

New Index Enterprise

3. In the **Index Name** field, enter **bitwarden\_events**.

- 4. Apply your required values for Max raw data size and Searchable retention.
- 5. When you are finished, select **Save**.

#### Install the Splunk Bitwarden app

After your Bitwarden index has been created, navigate to your Splunk dashboard.

1. Open the **Apps** drop down menu and select **Find More Apps**.

| Apps Sea | arch & Reporting       |        |                                                             |                                                        |                             |                                                                                       |      |                                                          |
|----------|------------------------|--------|-------------------------------------------------------------|--------------------------------------------------------|-----------------------------|---------------------------------------------------------------------------------------|------|----------------------------------------------------------|
| Soor     | oud Monitoring Console | ><br>; | ello, Splunk Clo                                            | oud Admin                                              |                             |                                                                                       |      |                                                          |
| Seal     | lunk Secure Gateway    | 0      | ick links Dashboard                                         | Recently viewed                                        | Created by you              | Shared with you                                                                       |      |                                                          |
| > Un     | iversal Forwarder      | \$     |                                                             |                                                        |                             |                                                                                       |      |                                                          |
| Up       | ograde Readiness App   |        |                                                             |                                                        |                             |                                                                                       |      |                                                          |
| (Арр) Ма | anage Apps             |        | mmon tasks                                                  |                                                        |                             |                                                                                       |      |                                                          |
| Fin      | nd More Apps           |        | Add data                                                    | iety of common sources.                                | Search<br>Turn da           | <b>1 your data</b><br>ta into doing with Splunk search.                               |      | Visualize your data<br>Create dashboards that wor        |
| Univer   | ersal Forwarder        |        |                                                             |                                                        |                             |                                                                                       |      |                                                          |
| E⊘ Upgra | ade Readiness App      |        | Add team memb                                               | <b>ers</b><br>nbers to Splunk platform.                | Config<br>Login of          | ure mobile devices<br>r manage mobile devices using Splunk                            |      |                                                          |
| Fi       | ind more apps 🖸        |        |                                                             |                                                        | Secure                      | Gateway.                                                                              |      |                                                          |
|          |                        | Le     | earning and resources                                       |                                                        |                             |                                                                                       |      |                                                          |
|          |                        |        | Learn more with<br>Deploy, manage, ar<br>with comprehensive | Splunk Docs ⊘<br>nd use Splunk software<br>e guidance. | Get he<br>Actiona<br>Custom | elp from Splunk experts 2<br>ble guidance on the Splunk Lantern<br>er Success Center. | SB(+ | Extend your capabilities<br>Browse thousands of apps of  |
|          |                        |        | <u>کومج</u> Join the Splunk (<br>Learn, get inspired,       | Community [2]<br>and share knowledge.                  | See ho<br>Browse            | ow others use Splunk [견<br>real customer stories.                                     |      | Training and Certificatio<br>Become a certified Splunk N |

Splunk apps dashboard

#### 2. Select Browse more apps.

3. Search Bitwarden Event Logs in the app catalogue. Select Install for the Bitwarden Event Logs app.

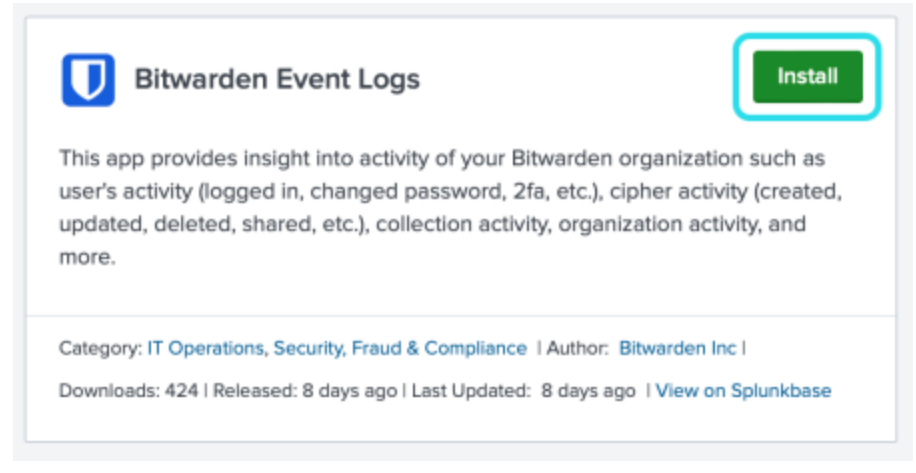

#### Bitwarden event logs app

4. In order to complete the installation, you will need to enter your Splunk account. Your Splunk account may not be the same credentials used to access your Splunk portal.

### Login and Install

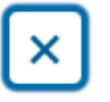

Enter your Splunk.com username and password to download the app.

### Username

Password

### Forgot your password?

The app, and any related dependency that will be installed, may be provided by Splunk and/or a third party and your right to use these app(s) is in accordance with the applicable license(s) provided by Splunk and/or the third-party licensor. Splunk is not responsible for any third-party app (developed by you or a third party) and does not provide any warranty or support. Installation of a third-party app can introduce security risks. By clicking "Agree" below, you acknowledge and accept such risks. If you have any questions, complaints or claims with respect to an app, please contact the applicable licensor directly whose contact information can be found on the Splunkbase download page.

Bitwarden Event Logs is governed by the following license: 3rd\_party\_eula

I have read the terms and conditons of the license(s) and agree to be bound by them. I also agree to Splunk's Website Terms of Use.

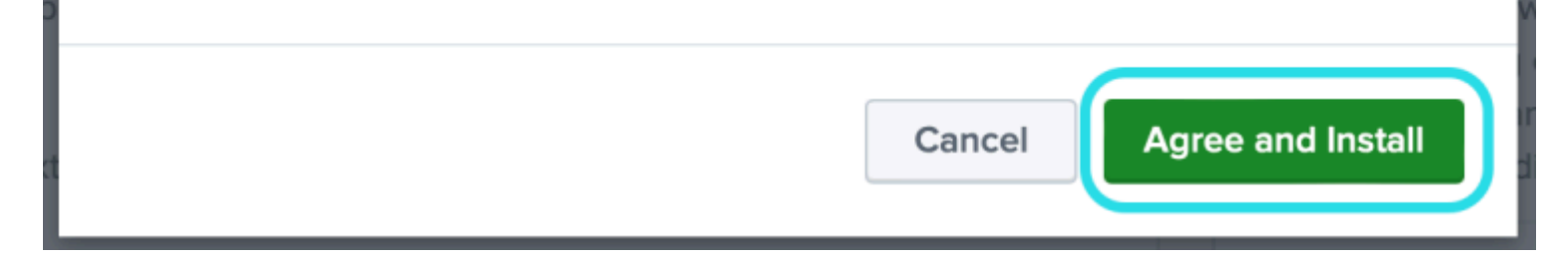

Login and install Bitwarden app on Splunk

5. After you have entered your information, select Agree and Install.

#### (i) Note

Following the Bitwarden Event Logs app download, you may be required to restart Splunk.

#### **Connect your Bitwarden organization**

Once the Bitwarden Event Logs app has been installed in your Splunk Enterprise instance, you can connect your Bitwarden organization using your Bitwarden API key.

1. Go to the dashboard home and select the **Bitwarden Event Logs** app:

| splunk:>cloud Apps * Messe             | ges • Settings • Activity • Find Q                                                                        | 🥥 💄 Splunk Cloud Admin 👻 😗 Suppe                                                                          | ort& Servi |
|----------------------------------------|----------------------------------------------------------------------------------------------------|----------------------------------------------------------------------------------------------------|------------|
| Apps Ø Monage                          | Hello, Splunk Cloud Admin                                                                                 |                                                                                                    |            |
| Search apps by name Q                  | Quick links Dashboard Recently viewed Created by you Shared with                                          | th you                                                                                                    |            |
| Search & Reporting                     |                                                                                                    |                                                                                                    |            |
| Bitwarden Event Logs                   | Common tasks                                                                                              |                                                                                                    |            |
| Cloud Monitoring Console               | Add data                                                                                                  | Visualize your data                                                                                       |            |
| Discover Splunk Observability<br>Cloud | Add data from a variety of common sources. Turn data into doing a                                         | with Splunk search. Create dashboards that work for your data.                                            |            |
| Splunk Secure Gateway                  | Sa Add team members                                                                                       | devices                                                                                                   |            |
| Universal Forwarder                    | Add your team members to Splunk platform. Login or manage not Secure Gateway.                             | bile devices using Splunk                                                                                 |            |
| Upgrade Readiness App                  |                                                                                                    |                                                                                                    |            |
| Find more apps 12                      | Learning and resources                                                                                    |                                                                                                    |            |
|                                        | Learn more with Splunk Docs 12<br>Deploy, manage, and use Splunk software<br>with comprehensive guidance. | Iunk experts 12 Extend your capabilities 12 en the Splunk Lantern Browse thousands of apps on Splunkbase. |            |

Bitwarden on Splunk dashboard

2. Next, on the App configuration page, select **Continue to app setup page**. This is where you will add your Bitwarden organization's information.

| Search     | Dashboards 🔻                         | Setup                                                                                   |
|------------|--------------------------------------|-----------------------------------------------------------------------------------------|
| Setup      |                                      |                                                                                         |
| Enter the  | e information bel                    | ow to complete setup.                                                                   |
| Your API   | key can be found i                   | n the Bitwarden organization admin console.                                             |
| Client Id  |                                      |                                                                                         |
| Client Se  | cret                                 |                                                                                         |
| Choose a   | Splunk index for t                   | he Bitwarden event logs.                                                                |
| Index      |                                      |                                                                                         |
| main       |                                      | $\sim$                                                                                  |
| Self-host  | ed Bitwarden serve                   | ers may need to reconfigure their installation's URL.                                   |
| Server U   | RL.                                  |                                                                                         |
| https://b  | itwarden.com                         |                                                                                         |
| Choose t   | he earliest Bitward                  | en event date to retrieve (Default is 1 year).                                          |
| Start date | nded to be set only of<br>(optional) | n first time setup. Make sure you have no other Bitwarden events to avoid duplications. |
| mm/dd      | ууууу                                |                                                                                         |
| Submit     |                                      |                                                                                         |

Setup Bitwarden menu

3. Keep this screen open, on another tab, log in to the Bitwarden web app and open the Admin Console using the product switcher:

| Password Manager                     | All vaults                                                                                                    |                                    | New 💛 🇱 BW |
|--------------------------------------|----------------------------------------------------------------------------------------------------|------------------------------------|------------|
| 🗇 Vaults                             | FILTERS                                                                                                    |                                    | Owner      |
| 🖉 Send                               |                                                                                                    |                                    | owner :    |
| $\ll$ Tools $\sim$                   | Q Search vau                                                                                                    | Company Credit Card<br>Visa, *4242 | My Organiz |
| æ Reports                            | <ul> <li>✓ All vaults</li> </ul>                                                                                                 | Porconal Login                     |            |
| 🕸 Settings 🛛 🗸 🗸                     | <ul> <li>∠ My vault</li> <li>∅ My Organiz :</li> </ul>                                                                           | myusername                         | Me         |
|                                      | giii Teams Org :<br>+ New organization                                                                                           | Secure Note                        | Me         |
|                                      | <ul> <li>✓ All items</li> <li>☆ Favorites</li> <li>④ Login</li> <li>□ Card</li> <li>□ Identity</li> <li>□ Secure note</li> </ul> | Shared Login<br>sharedusername     | My Organiz |
| Password Manager     Socrete Manager | <ul> <li>✓ Folders</li> <li>➡ No folder</li> <li>✓ Collections</li> </ul>                                                        |                                    |            |
| Admin Console                        | Default colle                                                                                                    |                                    |            |
| 🗄 Toggle Width                       |                                                                                                    |                                    |            |
|                                      |                                                                                                    | Product switcher                   |            |

4. Navigate to your organization's **Settings** → **Organization info** screen and select the **View API key** button. You will be asked to re-enter your master password in order to access your API key information.

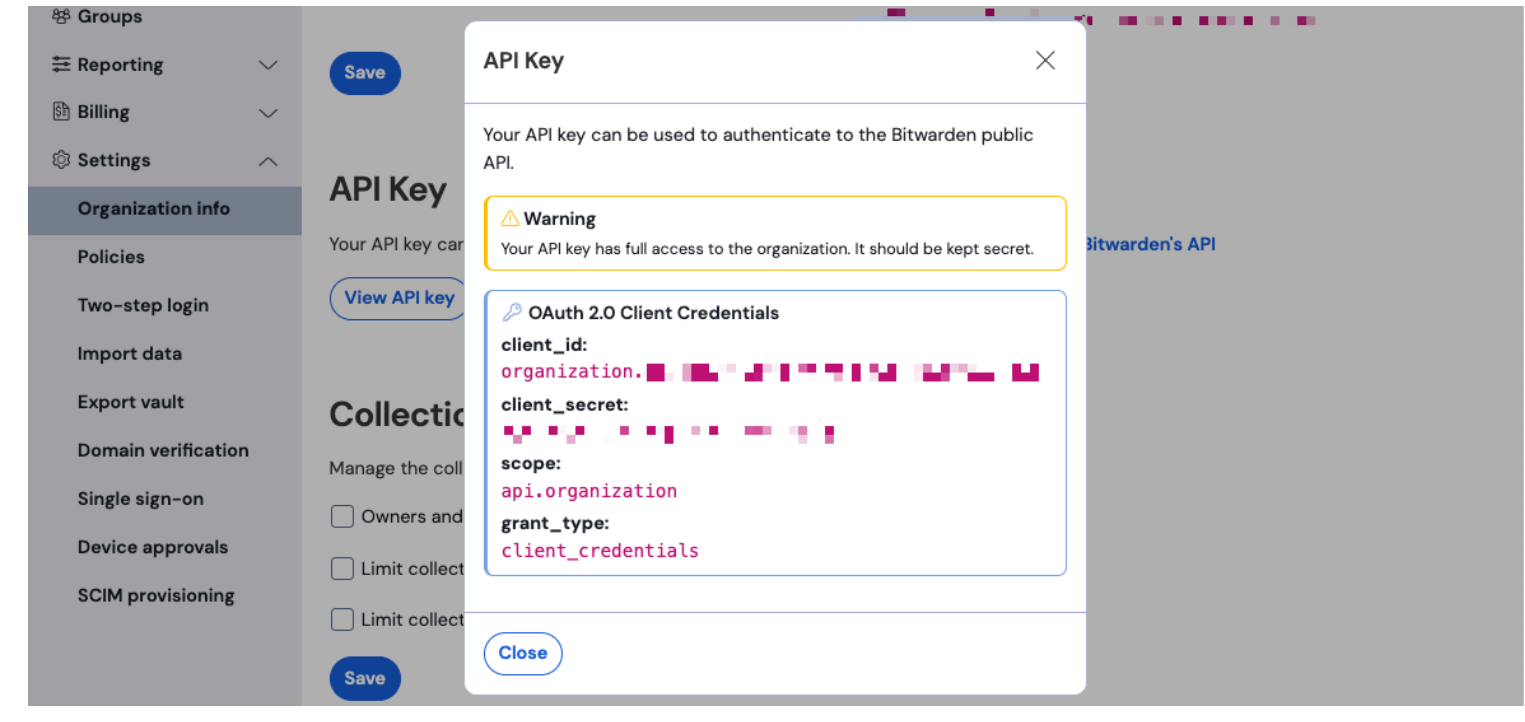

#### Organization api info

5. Copy and paste the client\_id and client\_secret values into their respective locations on the Splunk setup page.

Complete the following additional fields as well:

| Field                    | Value                                                                                                    |
|--------------------------|----------------------------------------------------------------------------------------------------|
| Index                    | Select the index that was created previously in the guide: <b>bitwarden_events</b> .                                                                                              |
| Server URL               | For self-hosted Bitwarden users, input your self-hosted URL.<br>For cloud-hosted organizations, use the URL https://vault.bitwarden.com or https://vault.bitwarden.eu.            |
| Start date<br>(optional) | Set a start date for data monitoring. When not set, the default date will be set to 1 year.<br>This is a one time configuration, once set, this setting <b>cannot</b> be changed. |

#### (i) Note

Your organization API key information is sensitive data. Do not share these values in nonsecure locations.

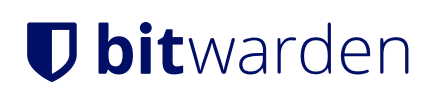

Once done, select Submit.

#### **Understanding Search Macro**

The **bitwarden\_event\_logs\_index** search macro will be created following the initial Bitwarden Event Logs install. To access the macro and adjust settings:

- 1. Open the Settings on to top navigation bar. Then, select Advanced Search.
- 2. Select Search Macros to open the list of search macros.

#### Search macro permissions

Next, setup which user roles will have permission to use the macro:

- 1. View macros by selecting **Settings** → **Advanced Search** → **Search macros**.
- 2. Select Permissions on bitwarden\_events\_logs\_index. Edit the following permissions and select Save once complete:

#### Object should appear in

This app only (bitwarden\_event\_logs)

All apps (system)

#### Permissions

| Roles            | Read     | Write        |
|------------------|----------|--------------|
| Everyone         | <b>~</b> |              |
| apps             |          |              |
| can_delete       |          |              |
| list_users_roles |          |              |
| power            |          |              |
| sc_admin         |          | $\checkmark$ |
| tokens_auth      |          |              |
| user             |          |              |
|                  |          |              |

Cancel

Save

Search Macro Permissions

| Field                      | Description                                                                                                    |
|----------------------------|----------------------------------------------------------------------------------------------------|
| Object should appear<br>in | In order to use the macro in event searching, select <b>This app only</b> . The macro will not apply if <b>Keep private</b> is selected. |
| Permissions                | Select the desired permissions for user roles with <b>Read</b> and <b>Write</b> access.                                                  |

#### (i) Note

Only one search macro will be functional on the app at a given time.

#### Understanding the dashboards

The Dashboard will provide several options for monitoring and visualizing Bitwarden organizational data. The three primary categories of data monitoring include:

- Bitwarden authentication events
- Bitwarden vault item events
- Bitwarden organization events

The data displayed on the dashboards will provide information and visualization for a broad variety of searches. More complex queries can be completed by selecting the **Search** tab at the top of the dashboard.

#### (i) Note

Search results will only populate data relevant to a specific event type that occurred. Attributes that are not in-scope for a specific event type will be displayed as **null** in the search results. For example, **collectionId=null** will be present when the event type is a user logging in.

#### Timeframe

While searching from the Search page or Dashboards, searches can be designated to a specific timeframe.

#### Säker och pålitlig lösenordshanterare med öppen källkod för företag

| splunk>cloud Apps   Messages  Settings  Activity  Q. Find                                                                                | 🧭 👤 Splunk Cloud Admin 👻 😯 Support & Services 🔻                                                                                                    |
|----------------------------------------------------------------------------------------------------|----------------------------------------------------------------------------------------------------|
| Search Dashboards ▼ Setup                                                                                                    |                                                                                                    |
| Search                                                                                                    |                                                                                                    |
| sourcetype="bitwarden:events" type=*                                                                                                    | Last 24 hours 🔻 ຊ                                                                                                    |
| No Event Sampling -                                                                                                    | standard_perf (search default) ▼                                                                                                    |
| > Search History (?)                                                                                                    |                                                                                                    |
|                                                                                                    |                                                                                                    |
| How to Search                                                                                                    | Analyze Your Data with Table Views                                                                                                    |
| If you are not familiar with the search features, or want to learn more, or see your available data, see one of the following resources. | Table Views         It you prepare data without using SPL. First, use a point-<br>and-click interface to select data. Then, clean and transform it for<br>analysis in Analytics Workspace, Search, or Pivot!         Create Table View |
| Documentation 2 Tutorial 2                                                                                                    | Learn more 🗷 about Table Views, or view and manage your Table Views with the Datasets listing page.                                                                                                    |
|                                                                                                    |                                                                                                    |

Splunk timeframe search

#### (i) Note

For on-premises users, the following timeframes are supported for Bitwarden event logs searches:

- Month to date
- Year to date
- Previous week
- Previous business week
- Previous month
- Previous year
- Last 30 days
- All time

#### **Query parameters**

Set up specific searches by including search queries. Spunk utilizes its search processing language (SPL) method for searching. See Splunk's documentation for additional details on searches.

#### Search structure:

### Bash search | commands1 arguments1 | commands2 arguments2 | ...

#### An example of a standard search result object:

Splunk search result object

The fields shown in the standard search object can be included in any specific search. This includes all of the following values:

#### **Bitwarden Fields**

| Value               | Description                                                               |
|---------------------|---------------------------------------------------------------------------|
| actingUserEm<br>ail | The email of the user performing the action.                              |
| actingUserId        | Unique id of user performing action.                                      |
| actingUserNa<br>me  | Name of the user performing an action.                                    |
| collectionId        | Organization collection id.                                               |
| device              | Numerical number to identify the device that the action was performed on. |
| deviceName          | Numerical id of device. Exact mapping can be located here.                |

| Value       | Description                                                                                                    |
|-------------|----------------------------------------------------------------------------------------------------|
| groupId     | Organization group id.                                                                                                    |
| groupName   | Organization group name.                                                                                                    |
| hash        | Splunk computed data hash. Learn more about Splunk's data integrity here.                                                            |
| ipAddress   | The ip address that performed the event.                                                                                             |
| itemId      | Vault item (cipher, secure note, etc) of the organization vault.                                                                     |
| memberEmail | Email of the organization member that the action was directed towards.                                                               |
| memberId    | Unique id of the organization member that the action was directed towards.                                                           |
| memberName  | Name of organization member that action was directed towards.                                                                        |
| policyId    | Organization policy update. See organization events here.                                                                            |
| type        | The event type code that represents the organization event that occurred. See a complete list of event codes with descriptions here. |
| typeName    | Type numerical id. See mappings here.                                                                                                |

#### Spunk default fields

The following Splunk default fields will appear in queries. More information on the Splunk's default fields can be located in the Splunk documentation.

Fields:

- source
- sourcetype
- date
  - date\_hour date\_mday date\_minute date\_month date\_second date\_wday date\_year date\_zone
- index
- linecount
- punct
- splunk\_server
- timestamp

#### (i) Note

Attributes that are not relevant to the event type will be reported as null.

#### Search all:

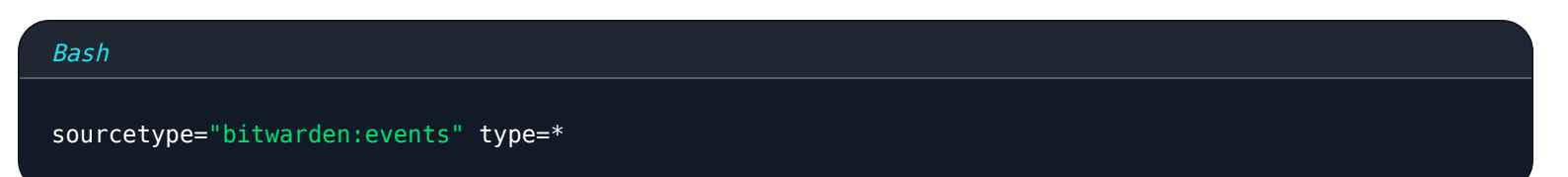

#### Filter results by a specific field

In the following example, the search is looking for actingUserName with a \* wildcard which will display all results with actingUserNa me.

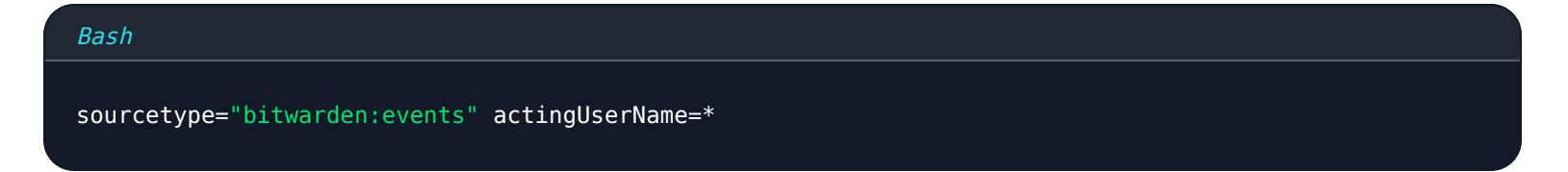

The **AND operator** is implied in Splunk searches. The following query will search for results containing a specific type AND actingUser Name.

#### Bash

sourcetype="bitwarden:events" type=1000 actingUserName="John Doe"

Include multiple commands by separating with |. The following will show results with the top value being ipAddress.

| Bash                                                                                         |
|----------------------------------------------------------------------------------------------|
| <pre>sourcetype="bitwarden:events" type=1115 actingUserName="John Doe"   top ipAddress</pre> |

#### **Additional resources**

#### Set user roles

Manage users roles to allow individuals to perform specific tasks. To edit user roles:

- 1. Open the **Settings** menu on the top navigation bar.
- 2. Select **Users** from the bottom right corner of the menu.

3. From the users screen, locate the user that you wish to edit permissions for and select **Edit**.

| Edit User                                                                                                    |                                                                                                    | ×            |
|----------------------------------------------------------------------------------------------------|----------------------------------------------------------------------------------------------------|--------------|
| Fuli name                                                                                                    | optional                                                                                           |              |
| Email address                                                                                                    | optional                                                                                           |              |
| Old password                                                                                                    | Old password                                                                                       |              |
| Set password                                                                                                    | New password                                                                                       |              |
| Confirm password                                                                                                    | Confirm new password                                                                               |              |
|                                                                                                    | Password must contain at least 7<br>8 characters                                                   |              |
| Time zone <sup>†</sup>                                                                                                    | – Default System Timezone – 🔻                                                                      |              |
| Default app 7                                                                                                    | launcher (Home) *                                                                                  |              |
| Assign roles <sup>7</sup>                                                                                                    | Available Item(s) add all > Selected Item(s)<br>admin<br>can_delete<br>power<br>splunk-system-role | < remove all |
| Require password change<br>on next login                                                                                                    |                                                                                                    |              |
| I acknowledge that users<br>assigned to roles with the<br>fsh_manage capability<br>can send search results<br>data outside the compli-<br>ant environment. |                                                                                                    |              |
|                                                                                                    | Cano                                                                                               | sel Save     |

Splunk edit user permissions

From this screen, details for the user can be filled out. Permission such as admin, power, and can\_delete can be individually assigned here as well.

#### Delete data

Delete Bitwarden search data by clearing the index with SSH access. Data may need to be cleared in instances such as changing the organization being monitored.

- 1. Access the Splunk directory and stop Splunk processes.
- 2. Clear the **bitwarden\_events** index with **-index** flag. For example:

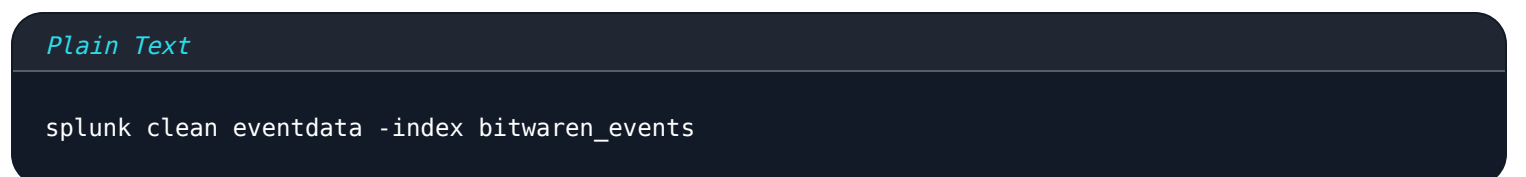

3. Restart Splunk processes.

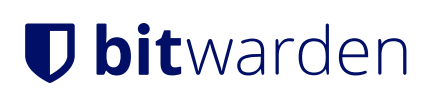

### Troubleshooting

• Splunk Enterprise users, the app will log to: /opt/splunk/var/log/splunk/bitwarden\_event\_logs.log

If you are experiencing any errors, or the Bitwarden app is not functioning correctly, users can check the log file for errors or see Spunk's documentation.